## **HB-THERM**<sup>®</sup>

# Montageanleitung M8100-DE

## Ersatzteil Durchflussmessplatine DFM-51 (u/ID T25605)

## Zweck

Austausch Durchflussmessplatine DFM-51 (A 9)

## Voraussetzung

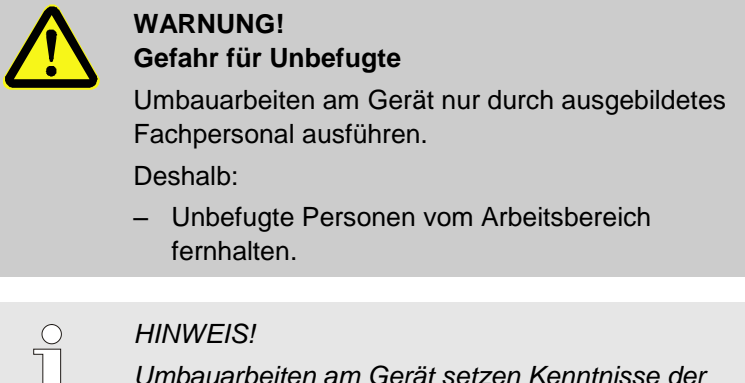

Umbauarbeiten am Gerät setzen Kenntnisse der Betriebsanleitung voraus.

## Vorgehen

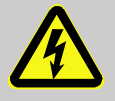

#### GEFAHR!

#### Lebensgefahr durch elektrischen Strom!

Beim Kontakt mit spannungsführenden Teilen besteht unmittelbare Lebensgefahr.

Deshalb:

 Bei allen Arbeiten an der elektrischen Anlage, bei Wartungs-, Reinigungs- und Reparaturarbeiten Netzstecker ziehen oder externe Spannungsversorgung allpolig abschalten und gegen Wiedereinschalten sichern. Gerät auf Spannungsfreiheit prüfen.

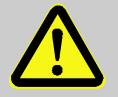

#### WARNUNG!

#### Verletzungsgefahr durch Wegrollen oder Umkippen

Bei unebenen Boden oder nicht arretierten Rollen besteht die Gefahr, dass das Gerät wegrollt oder umkippt.

Deshalb:

- Umbauarbeiten nur auf ebenem tragfähigem Untergrund durchführen.
- Sicherstellen, dass die Rollen arretiert sind.

- 1. Gerät abkühlen und Formentleerung durchführen, dabei ist wie folgt vorzugehen:
- Menüseite Funktionen aufrufen.
- Funktion Abkühlen auswählen und mit Taster 💷 aktivieren.
- Funktion Formentleerung auswählen und mit Taster aktivieren.
- $\rightarrow$  Die aktivierte Funktion wird mit dem Symbol  $\checkmark$  angezeigt.
- 2. Hauptschalter ausschalten, Netzstecker ziehen und Gerät entleeren.
- 3. Steuerkabel an Ext. Durchflussmesser Flow-5 entfernen.
- Abdeckung von Auswerteeinheit entfernen, dabei ist wie folgt 4. vorzugehen:
- Schrauben (Kennzeichnung 1  $\rightarrow$  Abb. 1) entfernen.
- Schrauben (Kennzeichnung 2  $\rightarrow$  Abb. 2) lösen.
- Abdeckung mit Tastatur anheben und Flachbandkabel ausziehen.
- Abdeckung mit Tastatur entfernen.

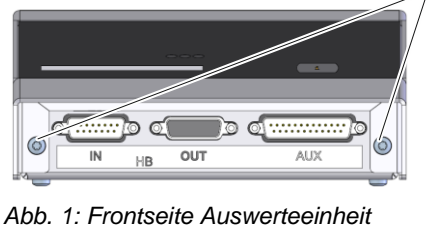

2

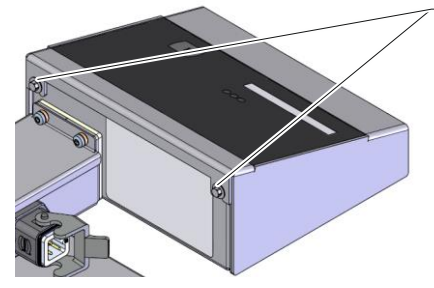

Abb. 2: Rückseite Auswerteeinheit

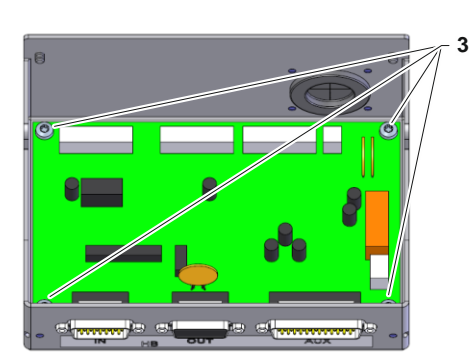

Abb. 3: DFM-51 Auswerteeinheit

- Leiterplatte DFM-51 (A 9) austauschen, dabei ist wie folgt 5. vorzugehen:
- Steckverbindungen der Leiterplatte DFM-51 ausziehen.
- Schrauben (Kennzeichnung 3  $\rightarrow$  Abb. 3) entfernen.
- Leiterplatte DFM-51 entfernen und Neue in Auswerteeinheit einsetzen.
- Schrauben (Kennzeichnung  $3 \rightarrow Abb. 3$ ) montieren.
- Steckverbindungen an der Leiterplatte anschliessen.

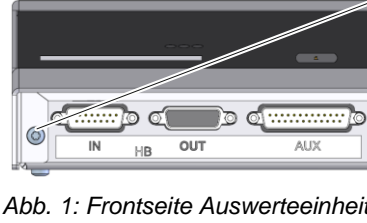

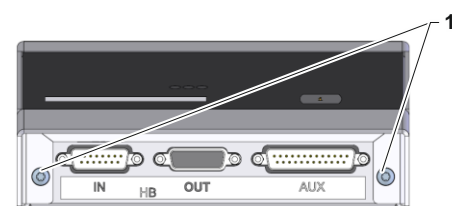

Abb. 4: Frontseite Auswerteeinheit

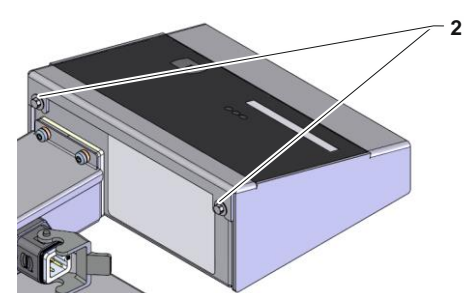

- **6.** Abdeckung von Auswerteeinheit anbringen, dabei ist wie folgt vorzugehen:
- Flachbandkabel an Tastatur anschliessen und Abdeckung anbringen.
- Schrauben (Kennzeichnung 1  $\rightarrow$  Abb. 4) montieren.
- Schrauben (Kennzeichnung 2  $\rightarrow$  Abb. 5) festziehen.

Abb. 5: Rückseite Auswerteeinheit

- 7. Steuerkabel an Ext. Durchflussmesser Flow-5 anschliessen.
- 8. Netzstecker einstecken und Hauptschalter einschalten.
- 9. Gerät über Taste 🛄 einschalten.

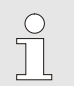

#### HINWEIS!

Für die Leiterplatte DFM-51 (Abnahmedatum 1253 und neuer) wird mindestens Softwareversion SW51-1\_1335 benötigt. Gegebenenfalls Software-Update durchführen (→ Betriebsanleitung Thermo-5)

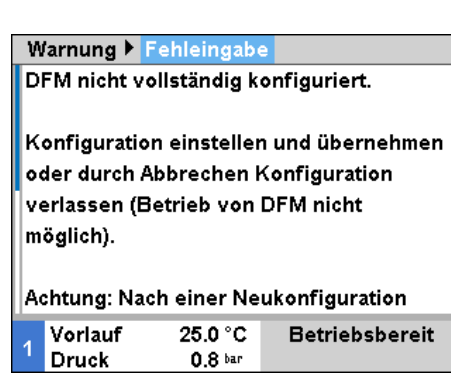

Abb. 6: Warnung Konfigurationshinweis

| M | larnung 🕨                             | Fehleingab                    | 2              |  |
|---|---------------------------------------|-------------------------------|----------------|--|
| m | müssen alle Messkreise neu kalibriert |                               |                |  |
| w | erden.                                |                               |                |  |
| G | erätenumn                             | ner                           | XXX-XXXX       |  |
| Т | emperatur                             |                               | Т              |  |
| W | /ärmeträge                            | r                             | Wasser         |  |
| в | laugrösse                             |                               | 20             |  |
| ĸ | onfiguratio                           | on übernehi                   | nen            |  |
| A | bbrechen                              |                               |                |  |
| 1 | Vorlauf<br>Druck                      | 25.0 °C<br>0.8 <sup>bar</sup> | Betriebsbereit |  |

Abb. 7: Eingabe Konfiguration

| $\bigcirc$ |  |
|------------|--|
| 5          |  |
|            |  |
|            |  |

HINWEIS!

Bei Erkennung einer neuen Leiterplatte DFM-51 (A 9) erfolgt die Aufforderung der Konfiguration automatisch über das Eingabefenster.

- **10.** Neue Leiterplatte DFM-51 (A 9) konfigurieren, dabei ist wie folgt vorzugehen:
- Mit Taste U auf nächste Seite wechseln.
- Ext. Durchflussmesser konfigurieren (→ Angaben auf Typenschild)
- Funktion Konfiguration übernehmen auswählen und mit Taste OR aktivieren.
- $\rightarrow$  Die aktivierte Funktion wird mit dem Symbol  $\checkmark$  angezeigt

**11.** Ext. Durchflussmesser Adresse zuteilen (→ Betriebsanleitung Flow-5, Anmeldung neuer Ext. Durchflussmesser)

|                                                                 | Durchf                         | luss extern                   | 1 bis 4   |                          |
|-----------------------------------------------------------------|--------------------------------|-------------------------------|-----------|--------------------------|
| C                                                               | urchfluss (                    | ext. Filter                   |           | 10 s                     |
| E                                                               | Durchfl. ext. 14 kalibrieren   |                               | EIN       |                          |
| C                                                               | Durchfluss ext. 1 Offset       |                               | 0.0 1/min |                          |
| Durchfluss ext. 1 Steig. Korr.<br>Durchfluss ext. 1 kalibrieren |                                | 0.0 %<br>AUS                  |           |                          |
|                                                                 |                                |                               | C         | Durchfluss ext. 2 Offset |
| C                                                               | Durchfluss ext. 2 Steig. Korr. |                               | 0.0 %     |                          |
| C                                                               | urchfluss (                    | ext. 2 kalibri                | eren      | AUS                      |
| 1                                                               | Vorlauf<br>Druck               | 40.0 °C<br>0.8 <sup>bar</sup> | Betrie    | ebsbereit                |

Abb. 8: Durchfluss kalibrieren bei Bedienung Integriert

| Durchfluss extern 1                       | bis 4         |
|-------------------------------------------|---------------|
| Durchfluss ext. Filter                    | 10 s          |
| Durchfl. ext. 14 kalibrier                | ren AUS       |
| Durchfluss ext. 1 Offset                  | 0.0 년/min     |
| Durchfluss ext. 1 Steig. I                | Korr. 0.0 %   |
| Durchfluss ext. 1 kalibrie                | ren AUS       |
| Durchfluss ext. 2 Offset                  | 0.0 ymin      |
| Durchfluss ext. 2 Steig.                  | (orr. 0.0 %   |
| Durchfluss ext. 2 kalibrie                | ren AUS       |
| 1 Vorlauf 40.0 °C<br>Durchfluss 5.0 ゾ min | Normalbetrieb |

Abb. 9: Durchfluss kalibrieren bei Bedienung Integriert (<SW51-1 0849B)

- **12.** Durchflussmessung kalibrieren, dabei ist wie folgt vor zu gehen:
- Bei Einstellung Parameter Erkennung DFM auf Wert "integriert" (unter Einstellungen / Diverses), weiter mit Schritt 13.
- Bei Einstellung Parameter Erkennung DFM auf Wert "modular" (unter Einstellungen / Diverses), weiter mit Schritt 14.

#### **Bedienung Integriert**

**13.** Entsprechende Durchflussmessung kalibrieren, dabei ist wie folgt vor zu gehen:

#### (ab Software Version SW51-1 0849B)

- Gerät in Normalbetrieb bei 40 °C mind. 10 Minuten betreiben.
- nur bei Wasser-Geräten:

Falls vorhanden den Parameter Druckentlastung bei Gerät AUS unter Einstellung / Diverses auf "AUS" stellen.

- Gerät über Taste <sup>10</sup> ausschalten und mind. 10 Sekunden warten.
- Entsprechender Parameter Durchfl. ext. 1..8 kalibrieren unter Service / Kalibrierung / Durchfluss extern 1 bis 4 bzw. Service / Kalibrierung / Durchfluss extern 5 bis 8 auf "EIN" stellen.
- $\rightarrow$  Durchfluss wird automatisch kalibriert
- nur bei Wasser-Geräten: Falls vorhanden den Parameter Druckentlastung bei Gerät AUS unter Einstellung / Diverses auf "EIN" stellen.
- Gerät über Taste <sup>100</sup> einschalten.

#### (bis Software Version SW51-1 0849B)

- Gerät in Normalbetrieb bei 40 °C mind. 10 Minuten betreiben.
- Entsprechender Parameter Durchfluss ext. ... Offset unter Service / Kalibrierung / Durchfluss extern 1 bis 4 bzw. Service / Kalibrierung / Durchfluss extern 5 bis 8 auf "5 L/min" einstellen.
- Entsprechenden Absperrhahn zwischen Vor- und Rücklauf schliessen und 1 Minute warten.
- aktuellen Durchfluss ablesen.
- Parameter Durchfluss ext. ... Offset einstellen gemäss folgender Berechnung:
- → Durchfluss ext. ... Offset neu = 5 Durchfluss aktuell
- Absperrhahn öffnen.

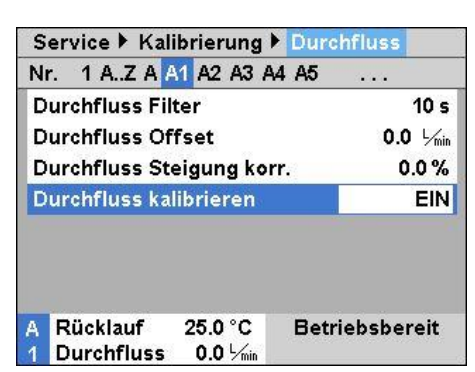

Abb. 10: Durchfluss kalibrieren bei Bedienung Modular

#### **Bedienung Modular**

- **14.** Entsprechende Durchflussmessung kalibrieren, dabei ist wie folgt vor zu gehen:
- Gerät in Normalbetrieb bei 40 °C mind. 10 Minuten betreiben.
- nur bei Wasser-Geräten: Falls vorhanden den Parameter Druckentlastung bei Gerät AUS unter Einstellung / Diverses auf "AUS" stellen.
- Gerät über Taste <sup>10</sup> ausschalten und mind. 10 Sekunden warten.
- Betroffenes Modul z. B. "A1" mit Taster (M oder )) auswählen.
- Parameter Durchfluss kalibrieren unter Service / Kalibrierung / Durchfluss auf "EIN" stellen.
- $\rightarrow$  Durchfluss wird automatisch kalibriert
- nur bei Wasser-Geräten: Falls vorhanden den Parameter Druckentlastung bei Gerät AUS unter Einstellung / Diverses auf "EIN" stellen.
- Gerät über Taste <sup>10</sup> einschalten.
- 15. Kontrolle Kalibrierung Durchflussmessung
- Gerät in Normalbetrieb bei 40 °C mindestens 5 Minuten nach der Kalibrierung betreiben.
- Entsprechenden Absperrhahn zwischen Vor- und Rücklauf schliessen.
- Durchfluss geht auf 0 L/min zurück.
- Ist dies nicht der Fall Punkt Kalibrierung Durchflussmessung wiederholen.
- Punkt Durchflussmessung kalibrieren f
  ür jeden Messkreis wiederholen.

| S                         | ervice 🕨 Kalibrierung 🕨 Tempe | ratur    |
|---------------------------|-------------------------------|----------|
| F                         | ühler Extern Offset           | 0.0 K    |
| F                         | ühler Extern Steigung korr.   | 0.0 %    |
| Fühler Extern Filter      |                               | 15 s     |
| F                         | ühler VL ext. 1 Offset        | 0.0 K    |
| F                         | ühler RL ext. 1 Offset        | 0.0 K    |
| F                         | ühler RL ext. 1 Steig. korr   | 0.0 %    |
| Fühler RL ext. 2 Offset ( |                               | 0.0 K    |
| F                         | ühler RL ext. 2 Steig. korr   | 0.0 %    |
|                           | Vorlauf 40.0 °C Norma         | lbetrieb |
|                           | Durchfluss 5.0 년 min          |          |
|                           |                               |          |

Abb. 11: Fühler kalibrieren bei Bedienung Integriert

| Service ▶ Kalibrierung ▶ Temperatur |             |          |  |
|-------------------------------------|-------------|----------|--|
| Nr. 1 AZ A A1 A                     | 2 A3 A4 A5  | (3 13)   |  |
| Fühler Vorlauf Of                   | fset        | 0.0 K    |  |
| Fühler Vorlauf Steigung korr. 0%    |             |          |  |
| Fühler Vorlauf Filter 20 s          |             |          |  |
| Fühler Rücklauf Offset 0.0          |             |          |  |
| Fühler Rücklauf Steigung korr. 0%   |             |          |  |
| Fühler Rücklauf Filter 20 s         |             |          |  |
|                                     |             |          |  |
| A Rücklauf 40                       | .0 °C Norma | lbetrieb |  |
| 4 Durchfluss 5                      | .0 1/min    |          |  |

Abb. 12: Fühler kalibrieren bei Bedienung Modular

## Montageanleitung M8100-DE

- 16. Temperaturfühler kalibrieren, dabei ist wie folgt vorzugehen:
- Bei Einstellung Parameter Erkennung DFM auf Wert "integriert" (unter Einstellungen / Diverses), weiter mit Schritt 17.
- Bei Einstellung Parameter Erkennung DFM auf Wert "modular" (unter Einstellungen / Diverses), weiter mit Schritt 18.

#### **Bedienung Integriert**

- **17.** Temperaturfühler VL ext. 1..8 und Temperaturfühler RL ext. 1..8 falls notwendig kalibrieren, dabei ist wie folgt vorzugehen:
- Bei konstanter Abweichung Parameter Fühler ... Offset unter Service / Kalibrierung / Temperatur einstellen
- Bei linearer Abweichung Parameter Fühler ... Steigung korr. unter Service / Kalibrierung / Temperatur einstellen

#### **Bedienung Modular**

- **18.** Temperaturfühler Vorlauf und Temperaturfühler Rücklauf falls notwendig kalibrieren, dabei ist wie folgt vorzugehen:
- Betroffenes Modul, z.B. "A1" mit Taster (M oder )) auswählen.
- Bei konstanter Abweichung Parameter Fühler ... Offset unter Service / Kalibrierung / Temperatur einstellen
- Bei linearer Abweichung Parameter Fühler … Steigung korr. unter Service / Kalibrierung / Temperatur einstellen
- 19. Gerätefunktionen prüfen.
- 20. Gerät über Taster 🛄 ausschalten.
- 21. Hauptschalter ausschalten.

## Stückliste

| Pos | Bezeichnung                  | u/ID     | Stk |
|-----|------------------------------|----------|-----|
| 01  | Durchflussmessplatine DFM-51 | T24693   | 1   |
| 02  | Montageanleitung deutsch     | M8100-DE | 1   |
| 03  | Montageanleitung englisch    | M8100-EN | 1   |
| 04  | Montageanleitung französisch | M8100-FR | 1   |